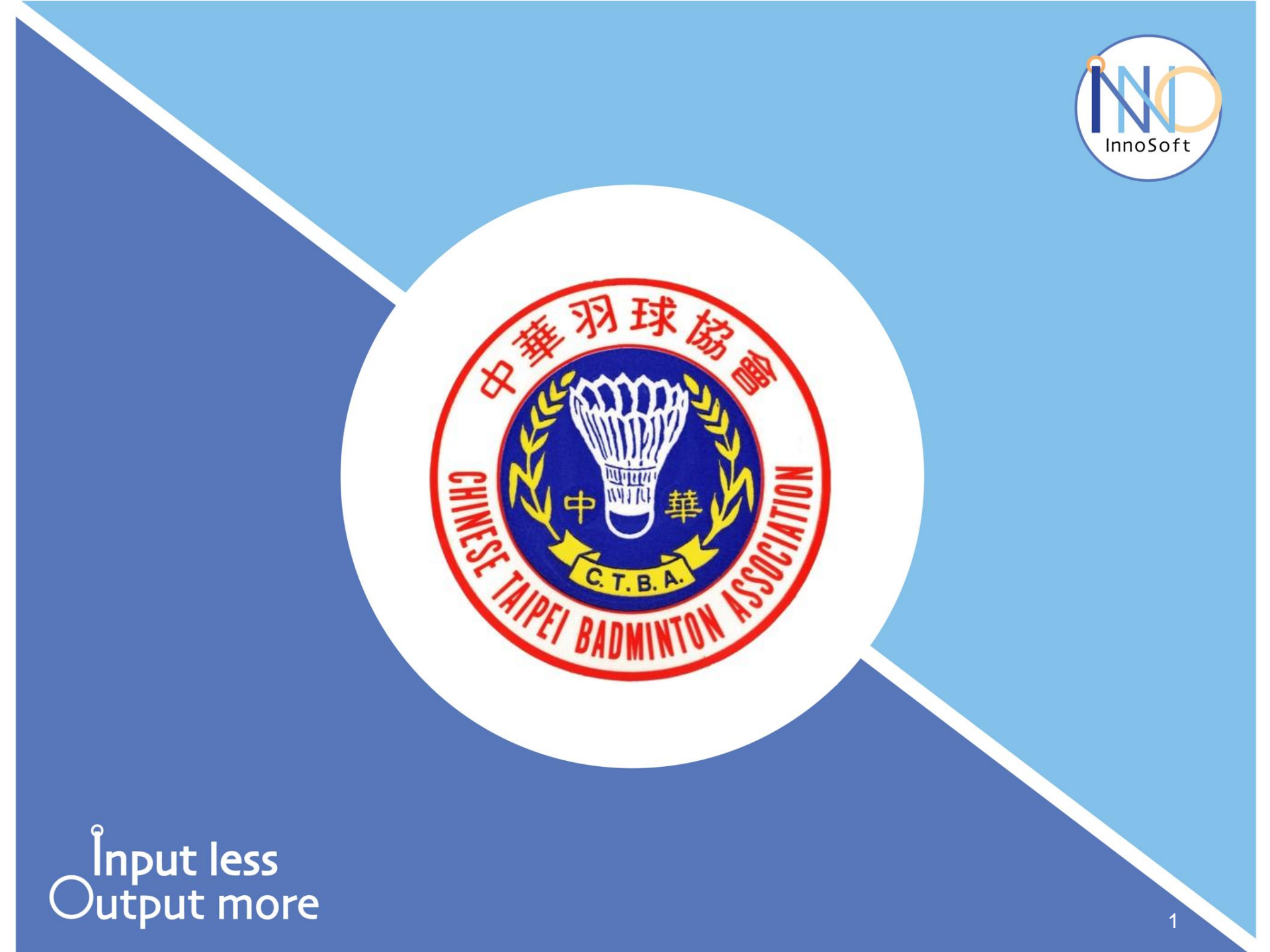

### 賽事列表-開始報名

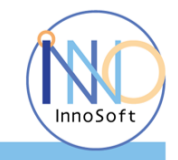

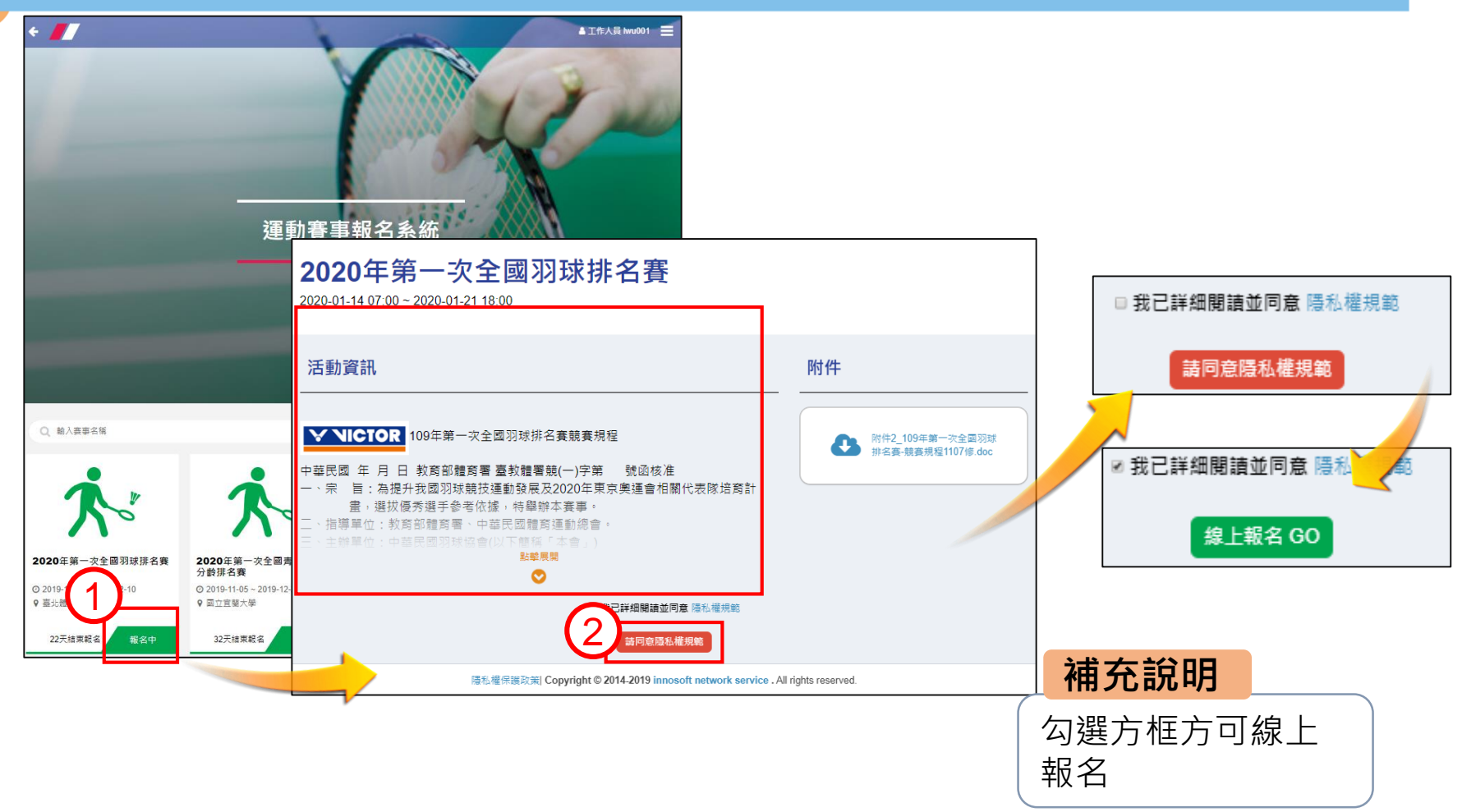

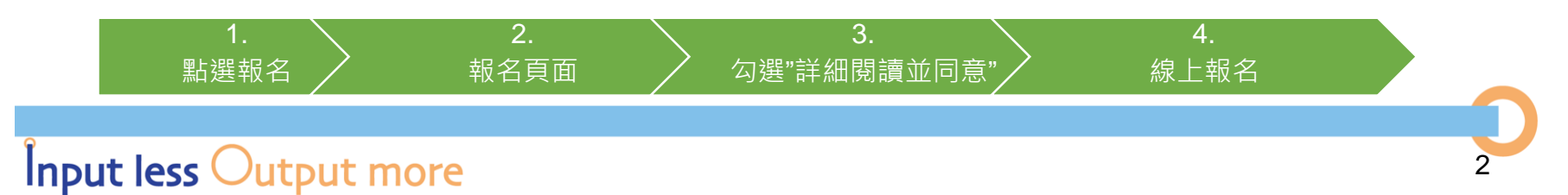

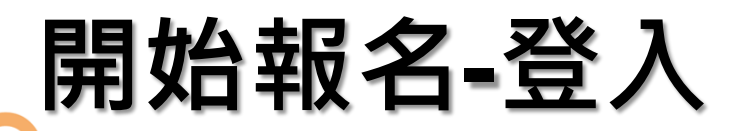

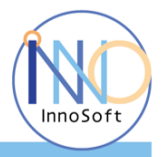

act.innosoft.com.tw/badminton/login2.aspx?logout=true

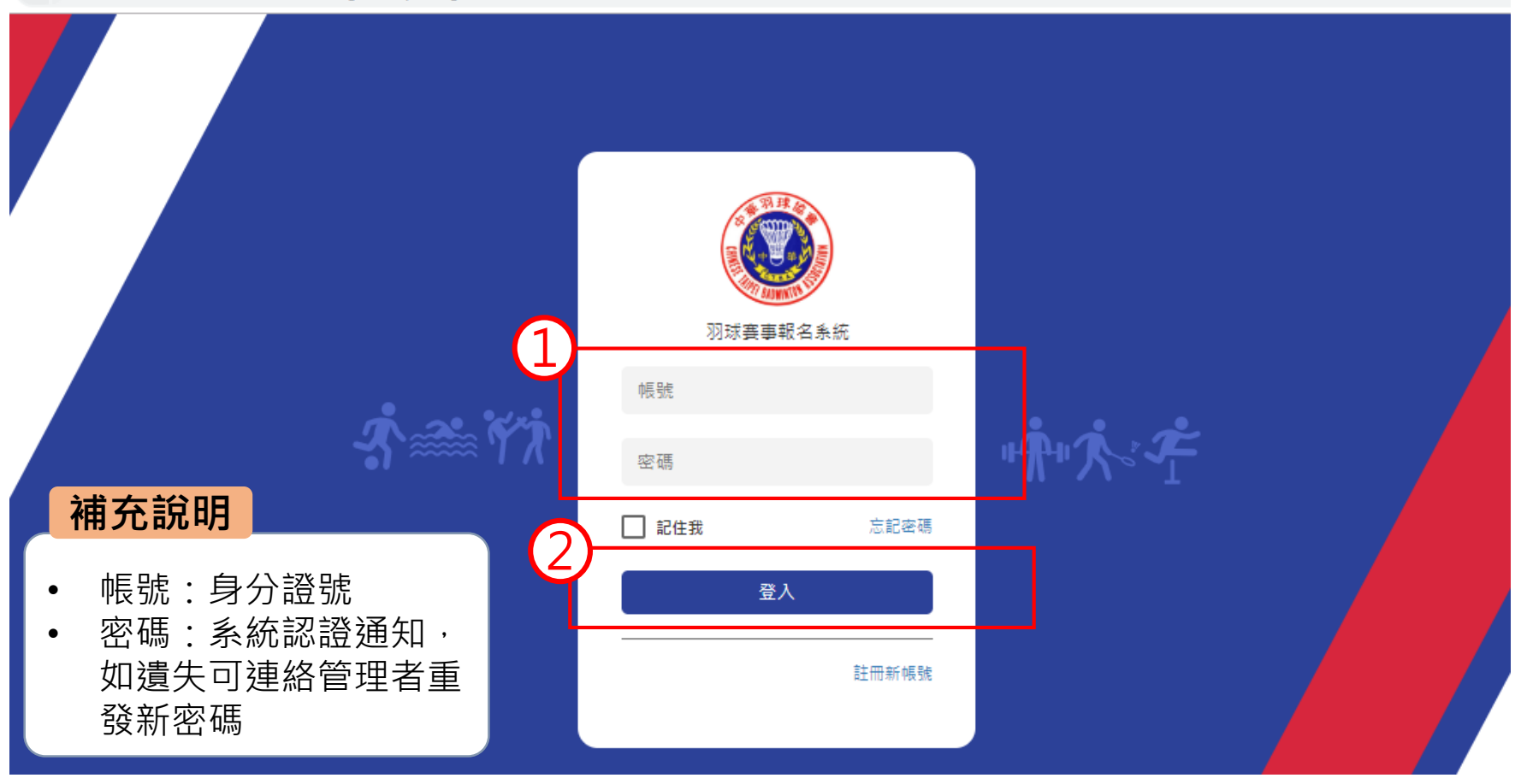

2.

登入

輸入道館主帳號及帳密

## 報名介面說明

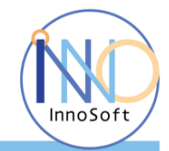

| 點我看操作說明                         | 單位資訊                               |                                                 |     | 報名 | 單相關資 |
|---------------------------------|------------------------------------|-------------------------------------------------|-----|----|------|
| 報名程序                            | 帳號 / lwu001<br>電話 / 02-25585561#11 | 姓名 / 工作人員 lwu001<br>iil / louis@innosoft.com.tw | 削道館 |    |      |
| 1.填寫報名資料                        | 填寫報名資料                             |                                                 |     | 報名 | 資料填寫 |
| 2.匯出報名清單 匯出                     | 項目*                                | ▼ 組別 ▼                                          |     | -  |      |
| 行有報名選手資料確認無誤送出<br>確認送出          | 4.所屬單位* 原創道館                       | 隊別                                              |     |    |      |
| 完成報名程序                          |                                    | 報名                                              |     |    |      |
| 与報名選手資料確認無誤送出<br>確認送出<br>完成報名程序 | 4.所屬單位* 原創道館                       | ▼<br>  <b>報名</b>                                |     |    |      |

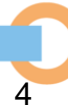

## 報名參賽(1/2)

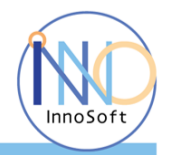

5

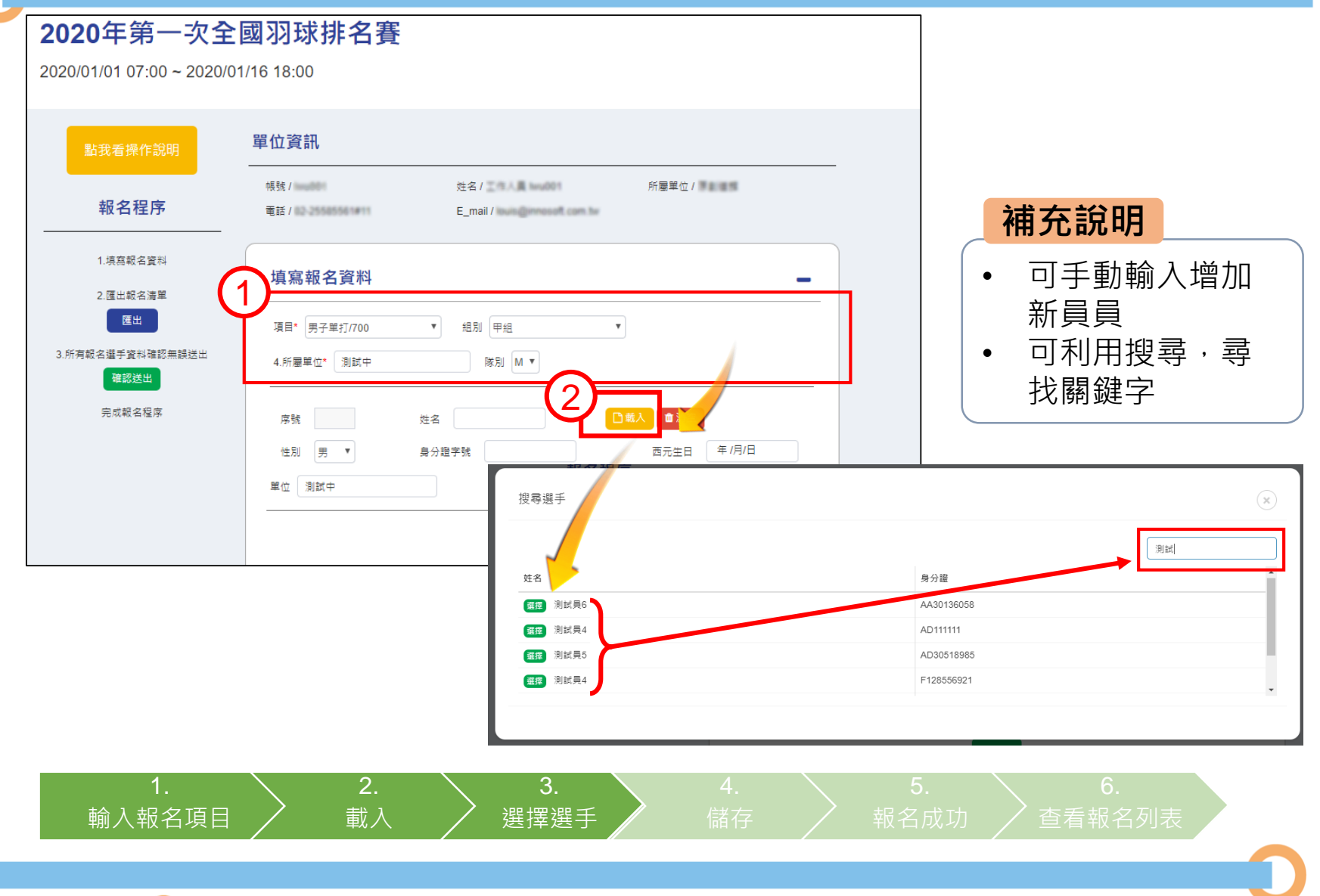

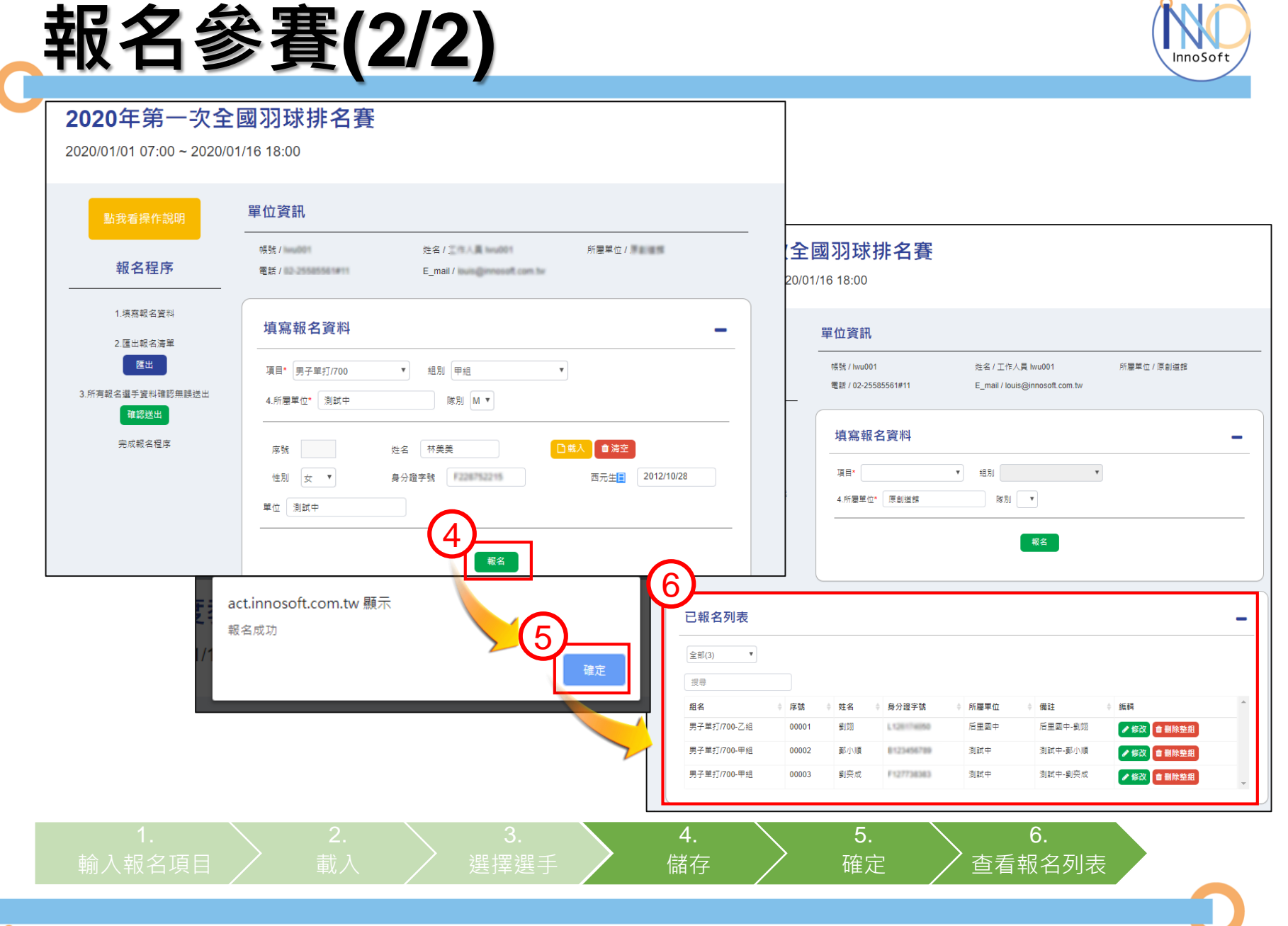

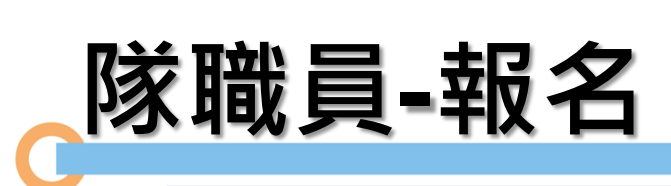

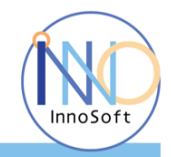

|            | 點我看操作說明                        | 單位資訊                               | 單位資訊                                               |             |  |  |  |
|------------|--------------------------------|------------------------------------|----------------------------------------------------|-------------|--|--|--|
|            | 報名程序                           | 帳號 / Iwu001<br>電話 / 02-25585561#11 | 姓名 / 工作人員 lwu001<br>E_mail / louis@innosoft.com.tw | 所屬單位 / 原創道館 |  |  |  |
|            | 1.填寫銀名資料<br>2.匯出銀名清單           | 填寫報名資料                             |                                                    | -           |  |  |  |
|            | 匯出<br>3.所有報名選手資料確認無誤送出<br>確認送出 | 項目* 隊職員<br>4.所屬單位* 原創道館            | <ul> <li>▼ 組別 管理</li> <li>▼ 隊別 ▼</li> </ul>        |             |  |  |  |
|            | 完成報名程序                         | 序號<br>性別 男 ▼                       | 姓名 C                                               | □載入         |  |  |  |
|            |                                | 序號<br>性別 男 ▼                       | 姓名 [] [] [] [] [] [] [] [] [] [] [] [] []          | □載入         |  |  |  |
| 補充         | 說明                             | 序號<br>性別 男 ▼                       | 姓名 [] [] [] [] [] [] [] [] [] [] [] [] []          | 〕載入         |  |  |  |
| • 隊職<br>生日 | 战員報名時・身分證<br>]可填可不填            | <u>i</u> ,                         | 報名                                                 |             |  |  |  |

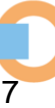

## 報名列表介面介紹

٠

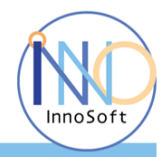

|                                                                                       | 2020年第一次全國<br>2020/01/01 07:00~2020/01/1 |                                                       |                                                                                                    |                                                                                                    |   |                  |
|---------------------------------------------------------------------------------------|------------------------------------------|-------------------------------------------------------|----------------------------------------------------------------------------------------------------|----------------------------------------------------------------------------------------------------|---|------------------|
|                                                                                       | 點我看操作說明                                  | 單位資訊                                                  |                                                                                                    |                                                                                                    |   |                  |
|                                                                                       | 報名程序                                     | 帳號 / lwu001<br>電話 / 02-25585561#11                    | 姓名 / 工作人員 lwu001<br>E_mail / louis@innosoft.com.tw                                                         | 所屬單位 / 原創道館                                                                                                |   |                  |
|                                                                                       | 1.填寫戰名資料 2.匯出報名濟單                        | 填寫報名資料                                                |                                                                                                    | 縮放按鈕                                                                                                    | - |                  |
|                                                                                       | 匯出<br>3.所有報名選手資料確認無誤送出<br>確認業出           | 項目*<br>4.所屬單位* 原創道館                                   | ▼ 組別 , · · · · · · · · · · · · · · · · · ·                                                                 | Y                                                                                                    |   |                  |
|                                                                                       | 完成報名程序                                   |                                                       | 報名                                                                                                    |                                                                                                    |   |                  |
|                                                                                       | 已報名列表 ——                                 |                                                       |                                                                                                    |                                                                                                    | E | 完成之報名清單          |
| 補充說明                                                                                  | 全部(3) ▼                                  |                                                       |                                                                                                    |                                                                                                    |   |                  |
| <ul> <li>報表列表</li> <li>下拉選單:報</li> <li>全部:顯示該</li> <li>手資料</li> <li>隊職員:顯示</li> </ul> | 名項目+報名隊數<br>單位所有報名選<br>已報名隊職員            | 名 身分證字號<br>133 □小順 ○○○○○○○○○○○○○○○○○○○○○○○○○○○○○○○○○○ | 所屬單位         備註           后里國中         后里國中-劉翊           測試中         測試中-鄭小順           測試中         測試中-劉奕成 | <ul> <li>編輯</li> <li>✔ 修改 ● 删除整组</li> <li>✔ 修改 ● 删除整组</li> <li>✔ 修改 ● 删除整组</li> <li>✔ 修改 ● 删除整组</li> </ul> | * | 修改與刪除皆<br>以整組為單位 |
|                                                                                       |                                          |                                                       |                                                                                                    |                                                                                                    |   |                  |
| Input less Ou                                                                         | tput more                                |                                                       |                                                                                                    |                                                                                                    |   | 8                |

## 報表匯出-報名清單

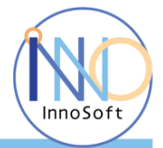

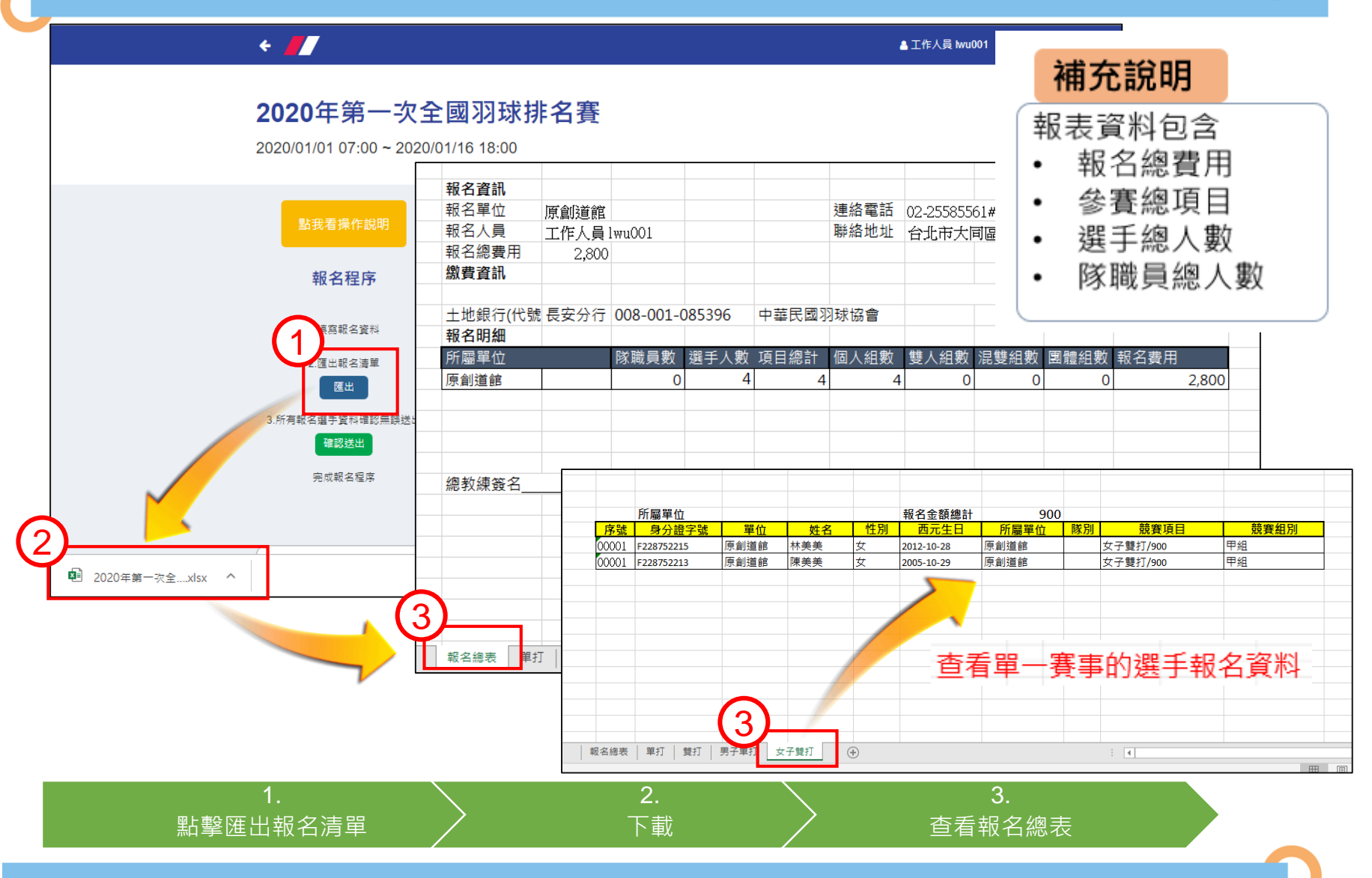

## 確認送出報名資訊

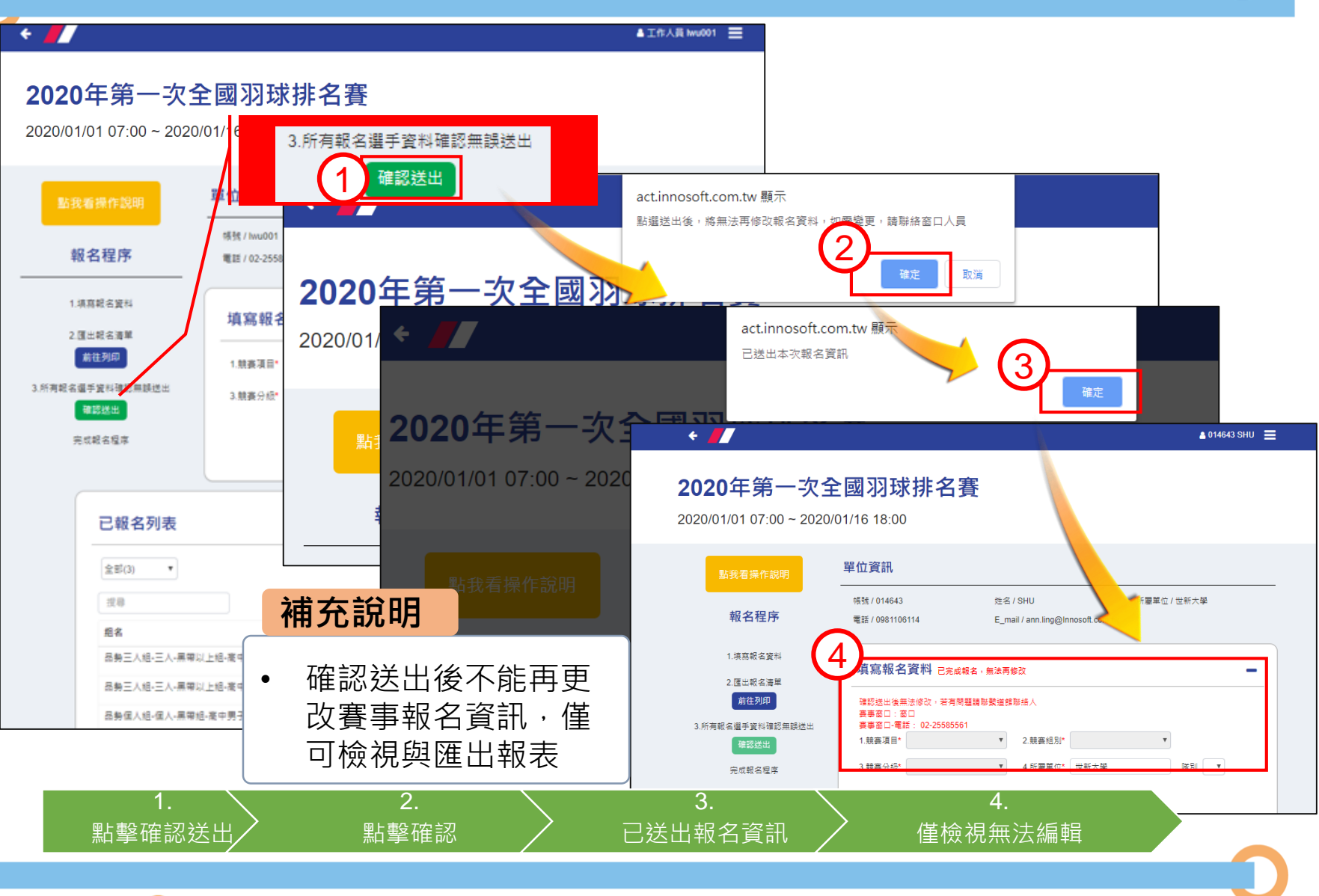

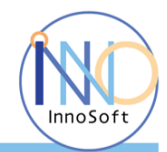

## 報名列表-搜尋

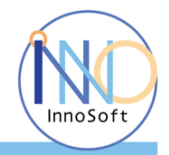

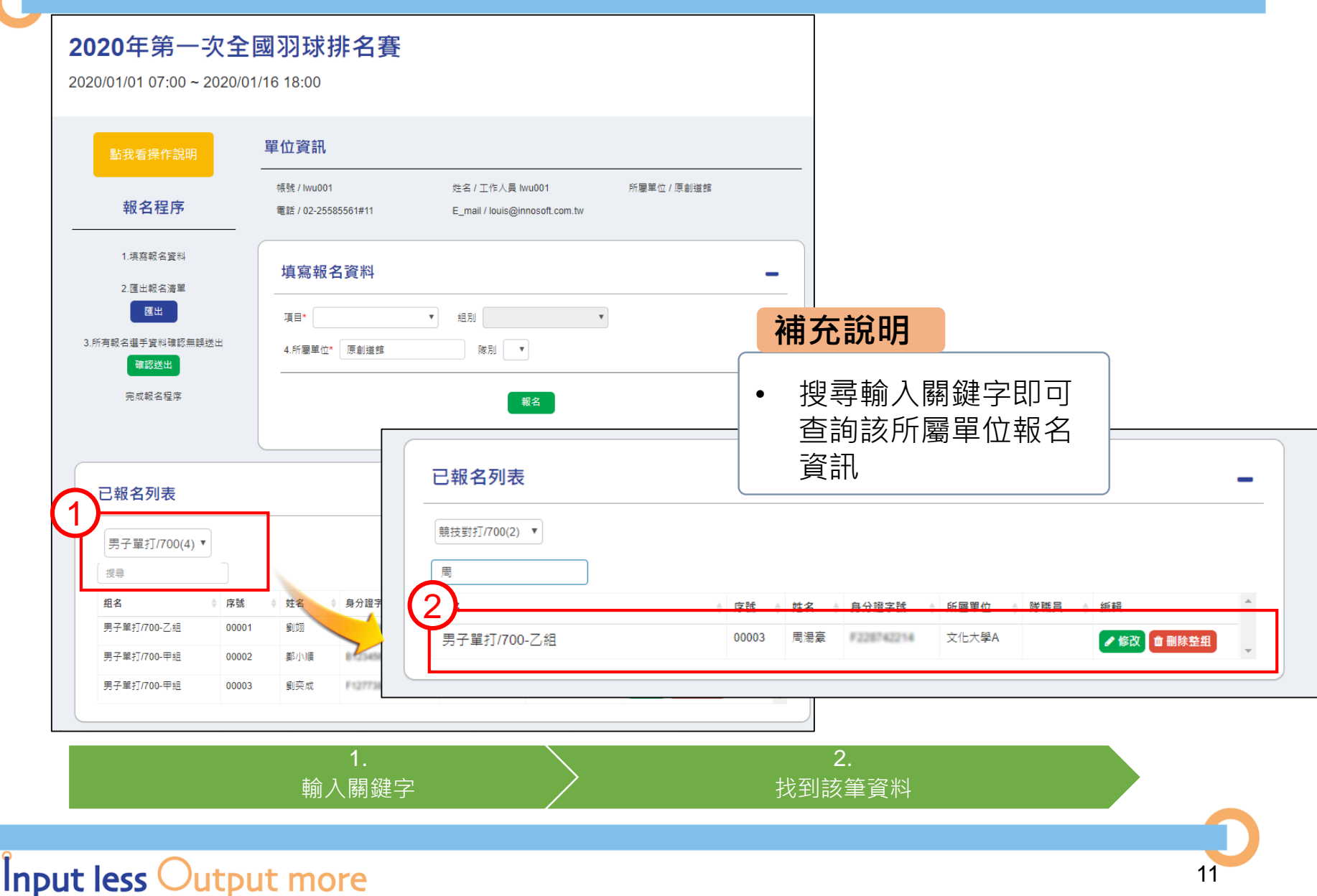

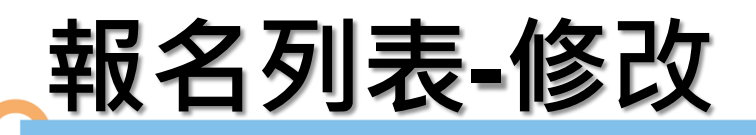

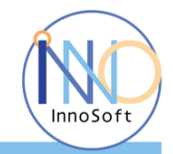

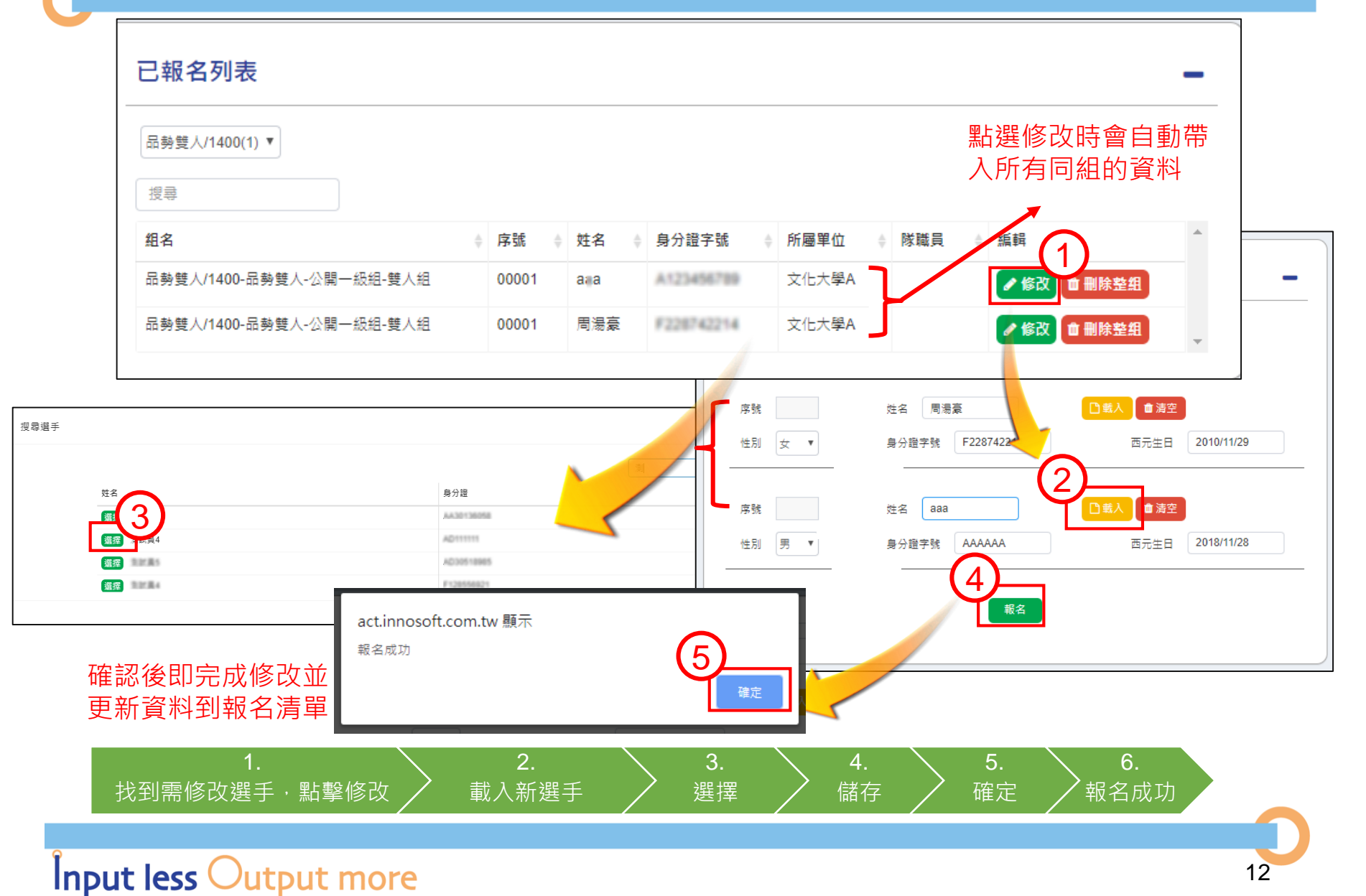

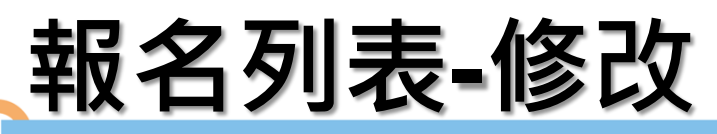

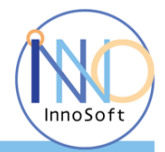

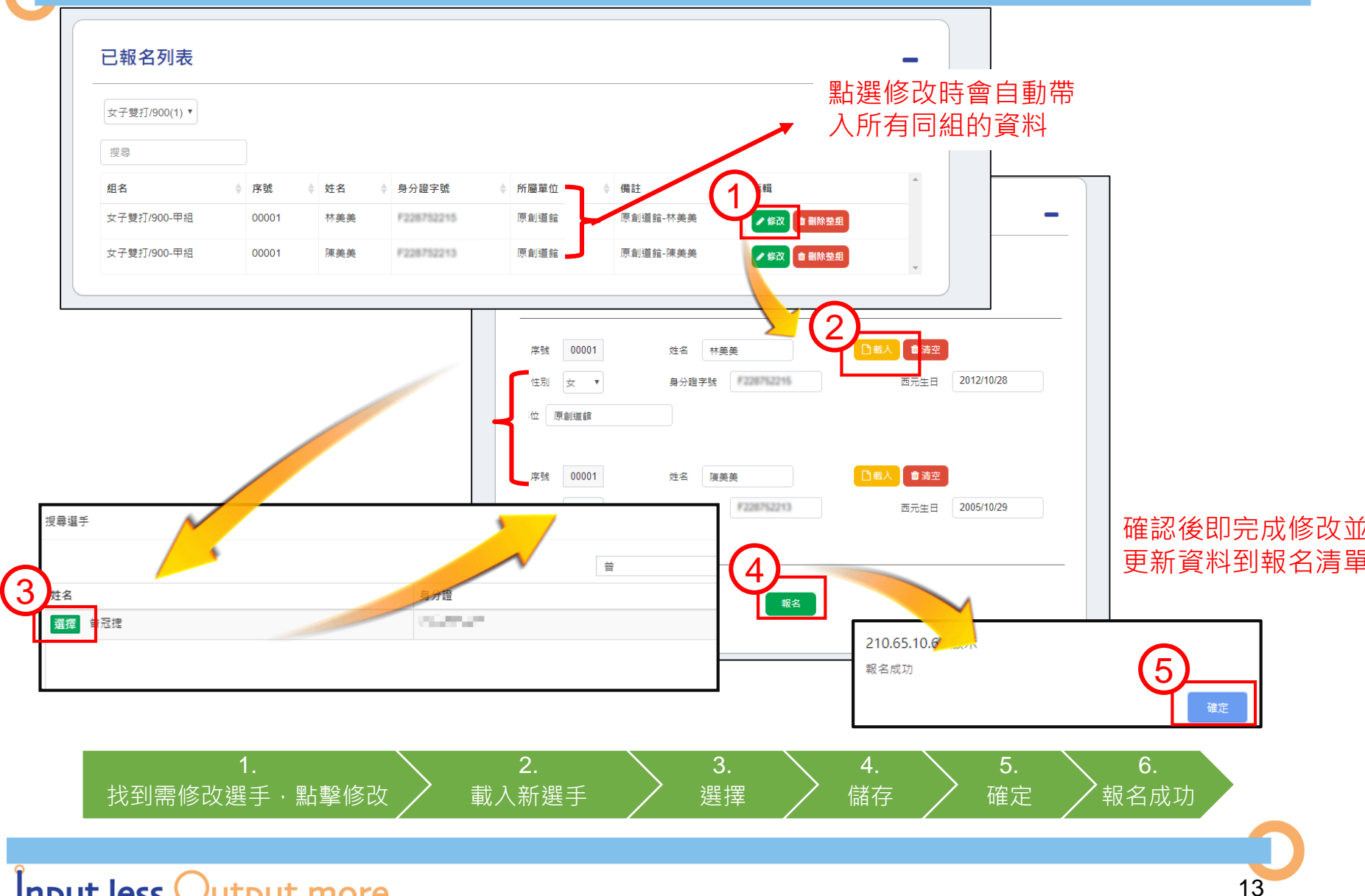

## 報名列表-刪除整組

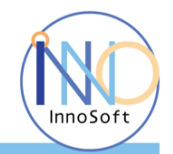

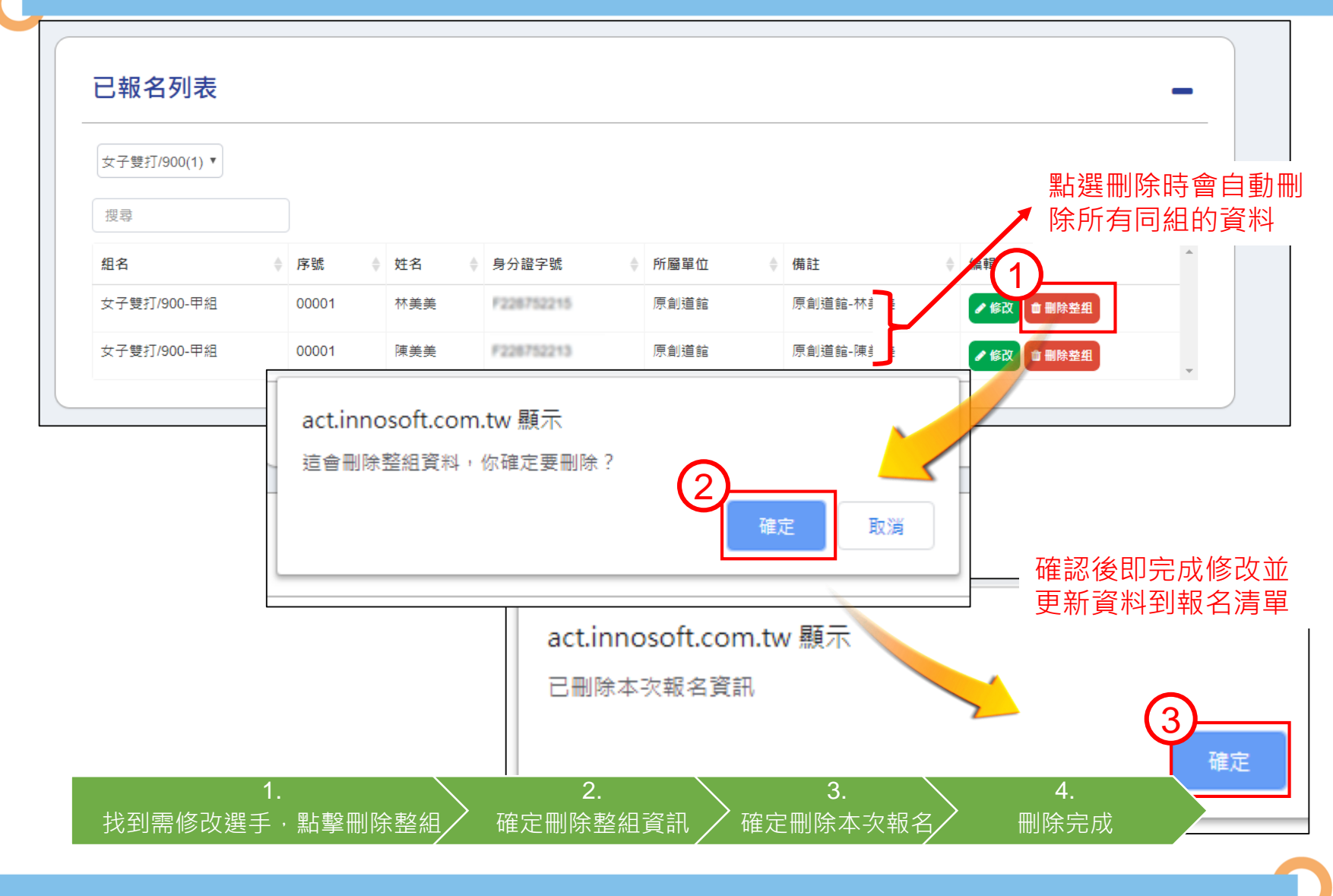

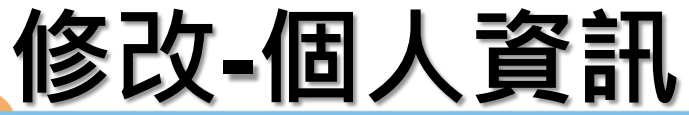

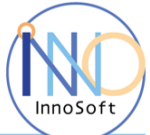

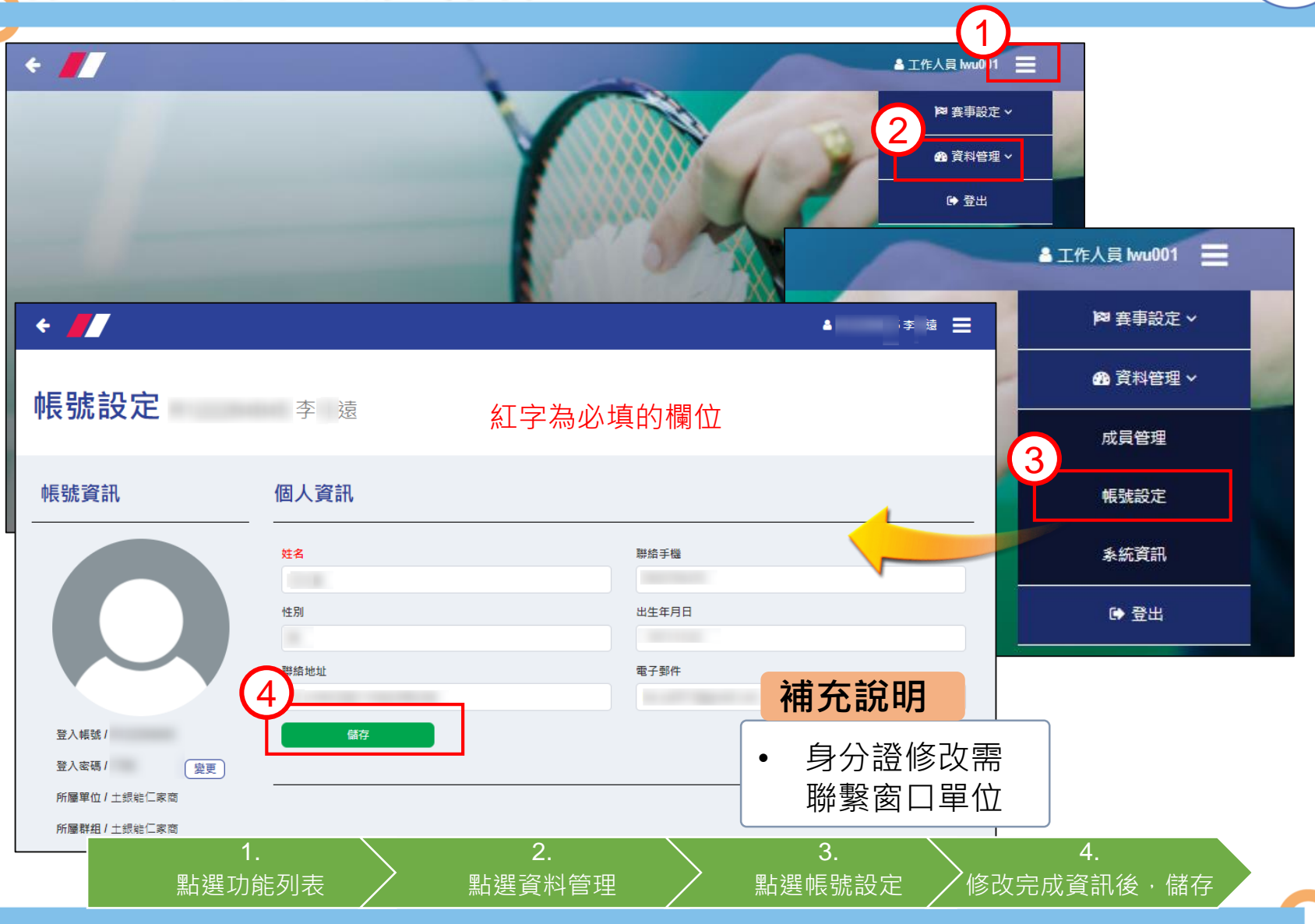

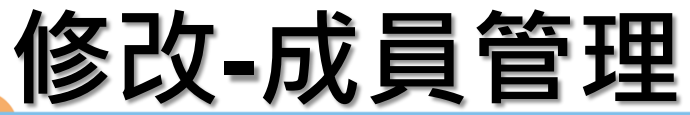

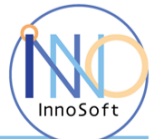

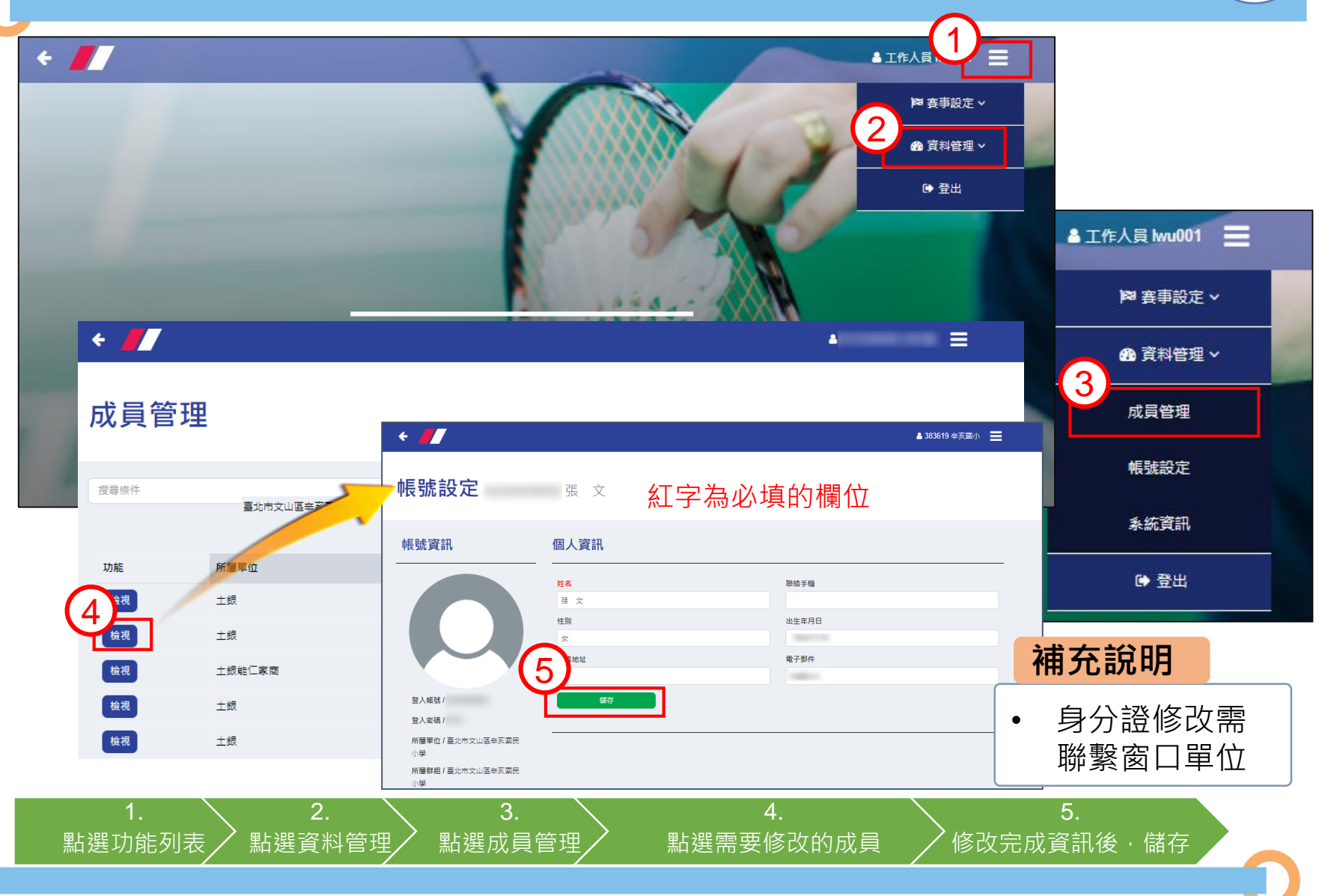

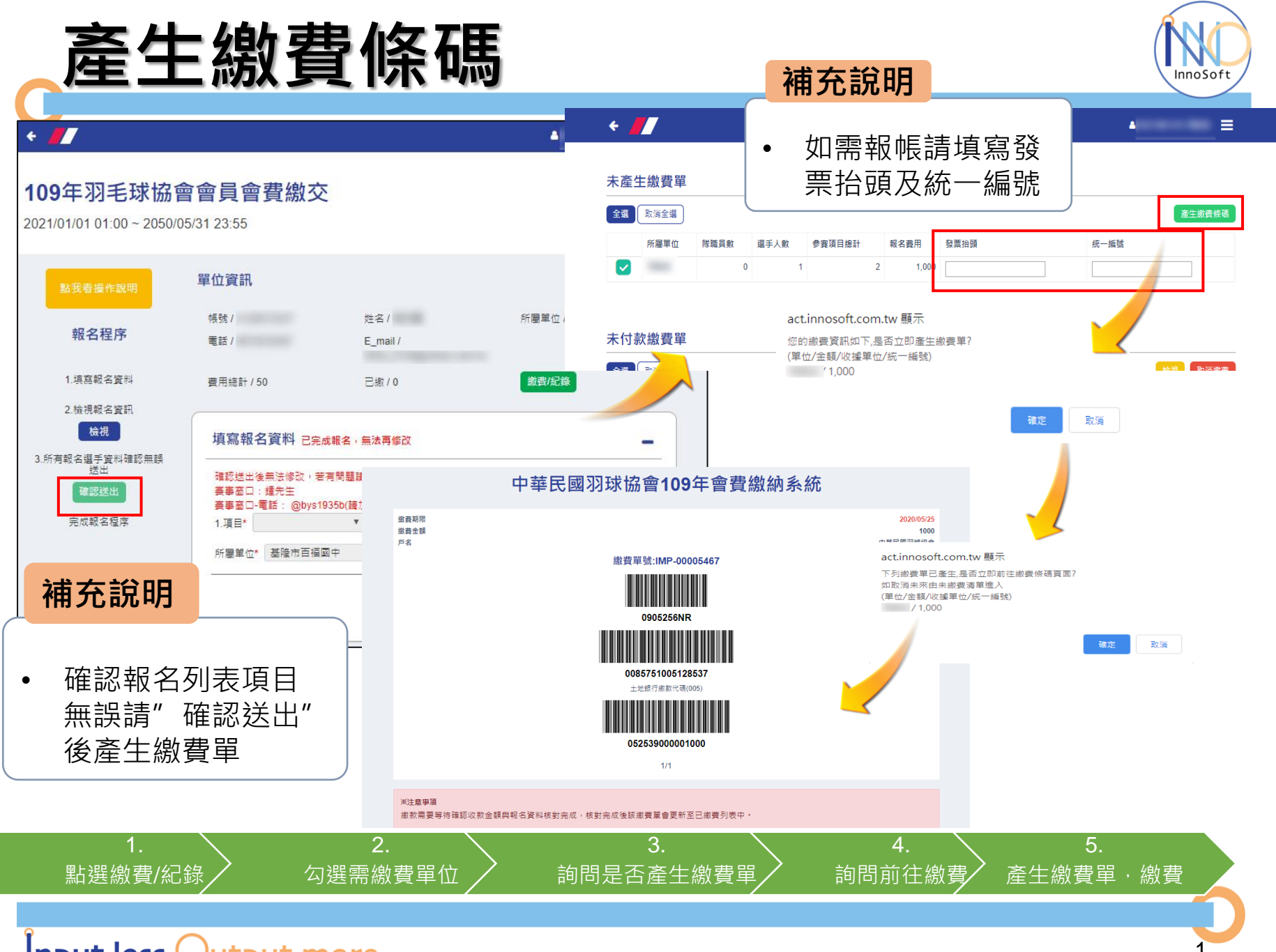

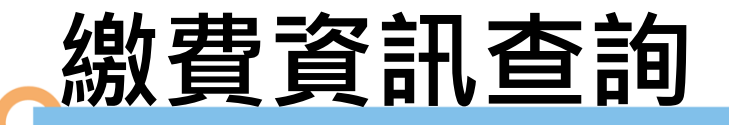

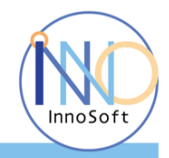

# 徽費單號:IMP-00005467 W Good Coordinate Stress Stress S

| 已付款繳費單 |      |      |        |      | 作用 ケ           | <ul> <li>佣 允 祝 明</li> <li>• 待系統入帳後 · 繳</li> <li>費頁面下方可查詢</li> </ul> |      |      |      |  |
|--------|------|------|--------|------|----------------|---------------------------------------------------------------------|------|------|------|--|
| 所屬單位   | 隊職員數 | 選手人數 | 參賽項目總計 | 報名費用 | 繳費編號           | 繳費日期                                                                | 已繳費用 | 發票抬頭 | 統一編號 |  |
|        | 0    | 1    | 1      | 500  | ✓ IMP-00002817 | 2020/04/02                                                          | 500  |      |      |  |

#### 2

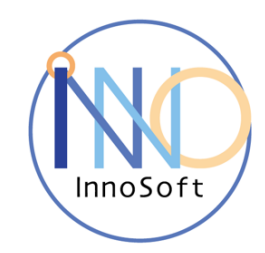

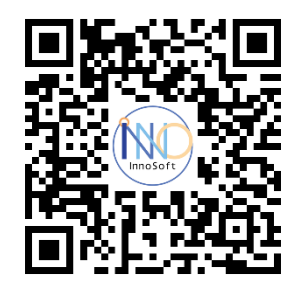